## Conseils d'utilisation de la plateforme de réunion en ligne Zoom

Voici quelques indications pour préparer au mieux votre connexion.

## Matériel nécessaire :

- Une connexion Internet
- De préférence un ordinateur portable possible également sur tablette ou smartphone

## Se connecter à la réunion :

- Cliquez sur le lien fourni ou copiez-collez le dans votre navigateur.
- <u>Si vous avez installé Zoom</u>, cliquez sur *Ouvrir zoom.us* pour vous connecter.
- <u>Si vous n'avez pas installé Zoom :</u>
  - cliquez sur Lancer la réunion
  - puis, en-dessous, cliquez sur Rejoignez depuis votre navigateur
  - puis renseignez votre nom et votre adresse e-mail
  - et cliquez sur Rejoindre
- <u>Si l'ID de réunion vous est demandé</u> : l'ID est constitué des chiffres en fin du lien de connexion.
- → Dès l'heure annoncée de début de réunion, l'organisateur de la réunion vous fera entrer pour que la réunion commence.

Les modalités de participation seront expliquées au début de la réunion, mais voici d'ores et déjà les principales fonctionnalités à connaître situées en bas de votre écran :

- Cliquez sur <u>Rejoindre l'audio</u> puis Rejoindre l'audio par ordinateur
- Fonctionnalité « <u>Converser</u> » : vous pourrez écrire ici vos questions/contributions/réactions pendant les temps d'échanges. Le bouton « Converser » se situe sous l'écran.
- Durant cette réunion, il ne sera pas possible d'activer sa caméra ou son micro pour prendre la parole à distance.

Ces modalités vous seront rappelées au cours de la réunion.